# Pivotal CRM AvaTax Setup and Processing

# Setup

#### Step 1. AvaTax System Setup

After importing the "AvaTax Connector" transport file into your Pivotal ToolKit and setting the appropriate security, you are now ready to setup the system.

From the Pivotal CRM Home screen create a new search.

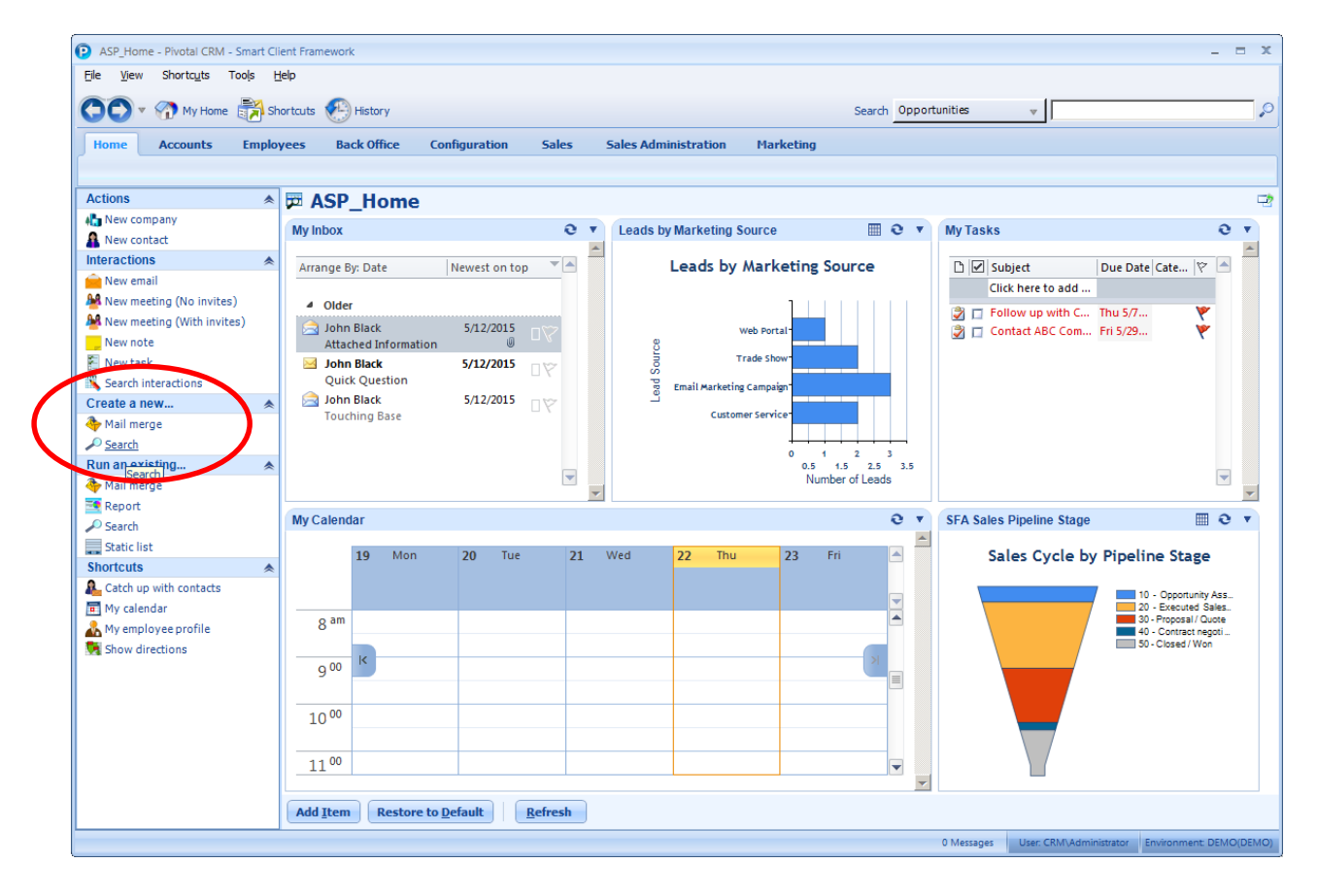

Select the "AvaTax System" from the list of available tables. If this is not an option then it is most likely because of your Pivotal security setup.

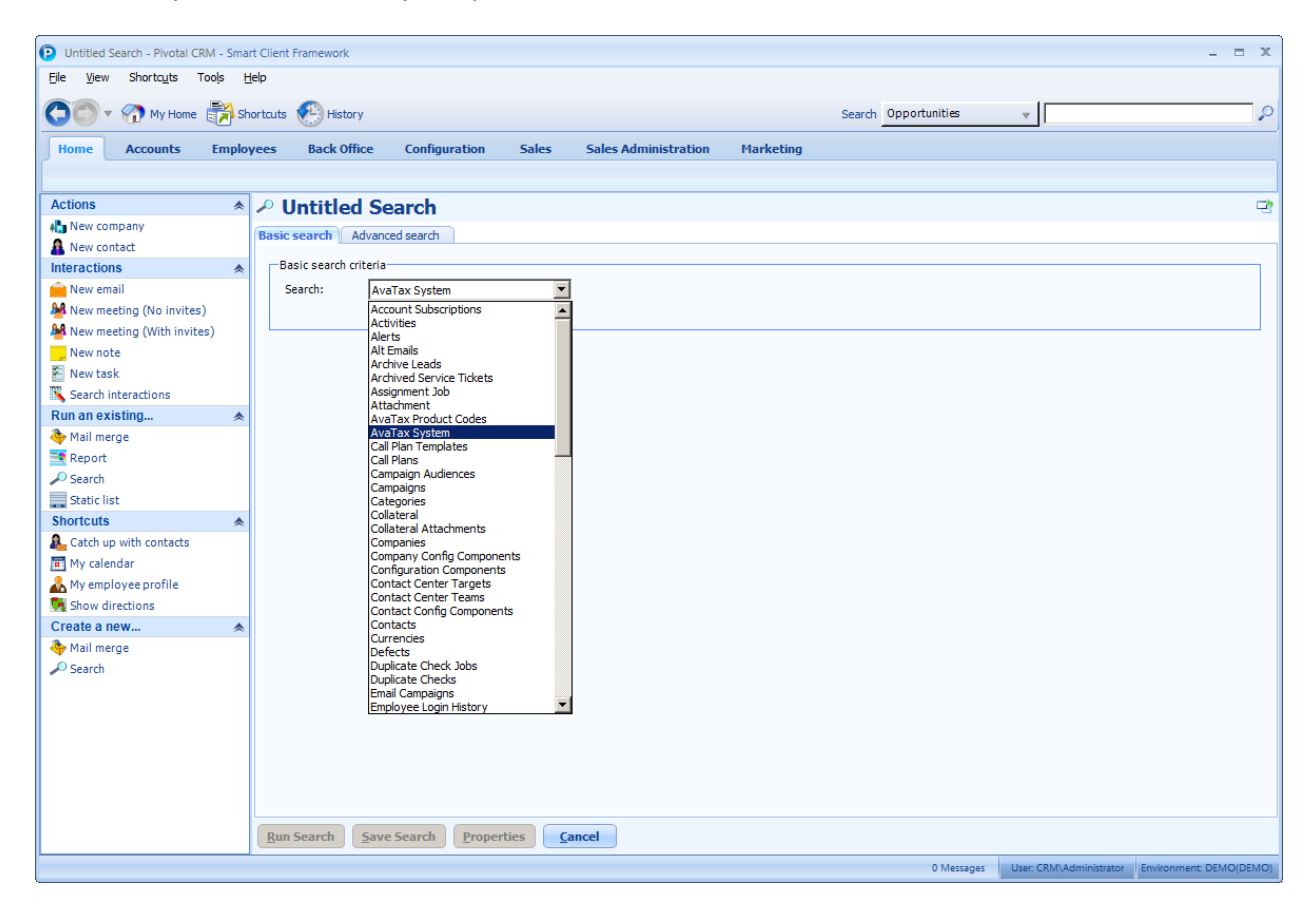

| D Untitled AvaTax System Search - Piv                                                                                                    | otal CRM - Smart Client Framework                                                                                                    | - = X       |
|----------------------------------------------------------------------------------------------------|----------------------------------------------------------------------------------------------------|-------------|
| My Home Accounts Emplo                                                                                                    | veres Back Office Configuration Sales Sales Administration Marketing                                                                                                    |             |
| Actions  Actions  Act | Untitled AvaTax System Search Basic search Advanced search Basic search criteria                                                                                                    | 2           |
| New email New meeting (No invites) New meeting (With invites) New note New note New task Search interactions                                                                                                    | Search: AvaTax System  Search: AvaTax System Starts with C Contains Full text search Optional search filters Include items: That match all of the following Custom filters:                                                                                                    |             |
| Run an existing   Real merge  Report  Search  Static list  Shortcuts  Real                                                                                                    | Field     Operator     Value       Image: Constraint of the second second seco | ]           |
| Catch up with contacts     My calendar     My employee profile     Show directions     Create a new     Am Mail merce                                                                                                    |                                                                                                    |             |
| Search                                                                                                    |                                                                                                    |             |
|                                                                                                    | Bun Search         Properties         Cancel           O Marzanas         User Oblin Administratory         Environment                                                                                                    | - DEMO/DEMO |

After you have selected "AvaTax System" table click the **<u>R</u>un Search** button.

The first time running the search you will see no records. Click on the "New Record" option under the actions side menu.

| 🌄 💭 🔻 🏠 My Home 🧃          | Shortcuts 🐑 History Search Opportunities 👻                             |  |
|----------------------------|------------------------------------------------------------------------|--|
| Home Accounts E            | ployees Back Office Configuration Sales Sales Administration Marketing |  |
|                            |                                                                        |  |
| AvaTax System actions      | O Untitled AveTax System Search                                        |  |
| 📴 New Record               |                                                                        |  |
| Interestions               | Optional search milets                                                 |  |
| 💼 New email                | Others                                                                 |  |
| 🌺 New meeting (No invites) | o Leens                                                                |  |
| Mew meeting (With invites) | Physical Recount                                                       |  |
| New note                   |                                                                        |  |
| New task                   |                                                                        |  |
| Search interactions        | New task                                                               |  |
| Run an existing            | *                                                                      |  |
| 👆 Mail merge               |                                                                        |  |
| 🔜 Report                   |                                                                        |  |
| 🔎 Search                   |                                                                        |  |
| Static list                |                                                                        |  |
| Shortcuts                  | *                                                                      |  |
| 🚨 Catch up with contacts   |                                                                        |  |
| 🔟 My calendar              |                                                                        |  |
| Å My employee profile      |                                                                        |  |
| 🙀 Show directions          |                                                                        |  |
| Create a new               | *                                                                      |  |
| 👆 Mail merge               |                                                                        |  |
| 🔎 Search                   |                                                                        |  |
|                            |                                                                        |  |
|                            |                                                                        |  |
|                            |                                                                        |  |
|                            |                                                                        |  |
|                            |                                                                        |  |
|                            |                                                                        |  |
|                            |                                                                        |  |
|                            |                                                                        |  |
|                            |                                                                        |  |

Next you will need to enter your AvaTax Account#, License Key, URL and Ship From Address data. To save the information click the **Apply** button at the bottom of the screen. After you have saved your data you will need to verify the data by clicking the **Test Connection** button.

| AvaTax System: 1100158554 - Pivota | tal CRM - Smart Client Framework                                                             | - = x                   |
|------------------------------------|----------------------------------------------------------------------------------------------|-------------------------|
| Eile View Shortcuts Tools H        | Help                                                                                         |                         |
|                                    | hostauta 🚱 Kistory                                                                           |                         |
|                                    |                                                                                              |                         |
| Home Accounts Employ               | oyees Back Office Configuration Sales Sales Administration Marketing                         |                         |
|                                    |                                                                                              |                         |
| AvaTax System actions 🔹 🔺          | AvaTax System: 1100158554                                                                    | -2                      |
| 📑 New Record                       |                                                                                              |                         |
| Interactions 🔶                     | Avalax System Configuration                                                                  |                         |
| New email                          | AvaTax Account: 1100158554a Disable Document Commit                                          |                         |
| New meeting (No invites)           | AvaTax LicenseKey: D18713CF27A48E6B                                                          |                         |
| New note                           |                                                                                              |                         |
| New task                           | AvaTax URL: Inttps://development.avalara.net                                                 |                         |
| Search interactions                | Test Connection AvaTax Tax Service: Test Faled                                               |                         |
| Run an existing 🔺                  | AvaTax Product Code Freight: Shipping Only - common carrier - FOB destination (FR020100) 💌 [ |                         |
| 春 Mail merge                       | Chin Enony Monor                                                                             |                         |
| 🔜 Report                           |                                                                                              |                         |
| Search                             | ShipFrom Name: RCS, Inc.                                                                     |                         |
| Static list                        | Address 1: 5904 Crowe Farm Rd.                                                               |                         |
| Catch up with contacts             | Address2:                                                                                    |                         |
| My calendar                        | City: Waterloo                                                                               |                         |
| 👗 My employee profile              |                                                                                              |                         |
| 🙀 Show directions                  |                                                                                              |                         |
| Create a new 🔶                     | Zip: 62298                                                                                   |                         |
| 🔖 Mail merge                       |                                                                                              |                         |
| 🔎 Search                           |                                                                                              |                         |
|                                    |                                                                                              |                         |
|                                    |                                                                                              |                         |
|                                    |                                                                                              |                         |
|                                    |                                                                                              |                         |
|                                    |                                                                                              |                         |
|                                    |                                                                                              |                         |
|                                    | Save & Close Apply Refresh Delete Cancel                                                     |                         |
|                                    |                                                                                              |                         |
|                                    | 0 Messages User: CRM\Administrator                                                           | Environment: DEMO(DEMO) |

Here is an example where the test connection failed due to an invalid Account code.

| National Statemark     Image: State State     Image: State State State State State State State State State State State State State State State State State State State State State St                                                                                                    |                                                     |                                                                                                |           |
|----------------------------------------------------------------------------------------------------|-----------------------------------------------------|------------------------------------------------------------------------------------------------|-----------|
| de ver is fortig tog tele          if ver is storig tog tele         if ver is storig tog tele         if ver is storig tog tele         if ver is storig tog tele         if ver is storig tog tele         if ver is storig tog tele         if ver is storig tog tele         if ver is storig tog tele         if ver is storig tog tele         if ver is storig tog tele         if ver is storig tog tele         if ver is storig tog tele         if ver is storig tele         if ver is storig tele         if ver is storig tele         if ver is storig tele         if ver is storig tele         if ver is storig tele         if ver is storig tele         if ver is storig tele         if ver is storig tele         if ver is storig tele         if ver is storig tele         if ver is to tele         if ver is to tele         if ver is to tele         if ver is to tele         if ver is to tele         if ver is to tele         if ver is to tele         if ver is to tele         if ver is to tele         if ver is to tele         if ver is to tele         if ver is to tele         if ver is to tele <th>P AvaTax System: 1100158554 - Pive</th> <th>tal CRM - Smart Client Framework</th> <th> x</th>                                                                                                    | P AvaTax System: 1100158554 - Pive                  | tal CRM - Smart Client Framework                                                               | x         |
| We have been without without withou                                                                                                    | Eile <u>V</u> iew Shortc <u>u</u> ts Too <u>l</u> s | Heb                                                                                            |           |
| Image Record   A condit is ployee B do filter is of informations A condition is ployee A condition is ployee A condition is ployee A condition is ployee A condition is ployee A condition is ployee B condition is ployee B condition                                                                                                    | 🕥 🔍 🛪 My Home 📸                                     | ihortcuts 💽 History Search Opportunities 💌                                                     |           |
| AvaIax       AvaTax       System       Configuration         New reactions       AvaTax       System       Configuration         New reactions       AvaTax       System       Configuration         New reactions       Configuration       Configuration       Configuration         New reactions       Configuration       Configuration       Configuration         New reactions       Configuration       Configuration       Configuration         New reactions       New reactions       Configuration       Configuration         New reactions       New reactions       New reactions       New reactions         New reactions       New reactions       New reactions       New reactions         New reactions       New reactions       New reactions       New reactions         New reactions       New reactions       New reactions       New reactions       New reactions         New reactions       New reactions       New reactions       New reactions       New reactions         Static list       Static list       Static list       Static list       Static list       Static list         Static list       Static list       Static list       Static list       Static list       Static list       Static list       Static list                                                                                                    | Home Accounts Empl                                  | oyees Back Office Configuration Sales Sales Administration Marketing                           |           |
| Avatax System action   New Record   Inverteening   New reacting   New reacting   Search   Search   Nall merges                                                                                                    |                                                     |                                                                                                |           |
| New Read   Interactions   New meting (With invites)   New mating (With invites)   New nating (With invites)   New nation (Record on Common carrier - FOB destination (Record to O)   New nation (Record on Common carrier - FOB destination (Record to O)   New nation (Record on Common carrier - FOB destination (Record to O)   New nation (Record on Common carrier - FOB destination (Record to O)   Not carrier - Record (Record on Common carrier - FOB destination (Record to O)   Numerical (Record on Common carrier - FOB destination (Record to O)   New nation (Record on Common carrier - FOB destination (Record to O)   New nation (Record on Common carrier - FOB destination (Record to O)   Nation (Record on Common carrier - FOB destination (Record to O)   Nation (Record on Common carrier - FOB destination (Record to O)   Nation (Record on Common                                                                                                    | AvaTax System actions                               | AvaTax System: 1100158554                                                                      |           |
| Interactions   New mealing (No invites)   New meeting (With invites)   New meeting (With invites)   New meeting (With invites)   New neeting (With invites)   New neeting (With invites)   Statistist   Statistist   Statistist   Statistist   Statistist   Mull merge   Statistist   Mull merge   Statistist   Mull merge   Statistist   Mull merge   Statistist   Mull merge   Statististististististististististististist                                                                                                    | 📑 New Record                                        |                                                                                                | _         |
| New meding (No invites)   New meding (No invites)   New note   Search   Sarch   Static Itat   Static Itat   Sorticuts   Modil merge   Static Itat   Static Itat   Sorticuts   Modil merge   Static Itat   Static Itat   Static Itat   Sorticuts   Modil merge   Static Itat   Static Itat   Static Itat   Sorticuts   Modil merge   Static Itat   Static Itat                                                                                                    | Interactions                                        | -AvaTax System Configuration                                                                   |           |
| New meeting (No: invites)   New meeting (With invites)   New task   Search   Search   Search   Search   Search   Search   Search   Search   Search   Search   Search   Search   Search   Search   Search   Search                                                                                                    | 💼 New email                                         | AvaTax Account: 1100158554 Disable Document Commit                                             |           |
| New mething (With Invites)<br>New note<br>New note<br>New New New New New New New New New New                                                                                                    | 🌺 New meeting (No invites)                          | AvaTav LicensKey D18713CF27A48E68 Disable AvaTax                                               |           |
| New note       New task         Search interactions       AvaTax Zax Zax Service: Test Successful         Mail merge       Report         Starch interactions       Starch interactions         Starch interactions       Starch interactions         Starch interactions       Starch interactions         Starch interactions       Storicuts         Starch interactions       Storicuts         Storicuts       Address 1:         Storicuts       Address 1:         Storicuts       State: IL         My employee profile       State: IL         Starch       Zp: 62298         Zp: 62298       Zp: 62298                                                                                                    | 🌺 New meeting (With invites)                        | Vuse Address Validation                                                                        |           |
| New task   Search interactions   Ruan axisting   Mail merge   Search   Staticits   Staticits   Sourcists   My employee profile   State:   State:   State:   Zo:   Zo:   State:   Zo:   State:   State:   Detet   Cancel                                                                                                    | New note                                            | AvaTax URL: https://development.avalara.net                                                    |           |
| Search interactions   Run ar wisting   Mail marge   Mail marge   Static list   Storicuits   My calendar   My wallowee profile   Show directions   Create a new   Mail marge   Static list   Static list   Sourd directions   Create a new   Mail marge   Static list   Static list   Sourd directions   Create a new   Mail marge   Static list   Static list   Sourd directions   Create a new   Mail marge   Static list   Static list   Static list   Sourd directions   Create a new   Mail marge   Static list   Static list   Difference   Static list   Sourd directions   Create a new   Mail marge   Static list   Difference   Static list   Difference   Static list   Difference   Static list   Difference   Static list   Difference   Static list   Difference   Static list   Difference   Static list   Difference   Static list   Difference   Static list   Difference   Cancel                                                                                                    | 🐔 New task                                          |                                                                                                |           |
| Run a existing   Mail merge   Report   Start list   Ship From Name:   RCS, Inc.   Address1:   S904 Crowe Farm Rd.   Address2:   My calendar   My calendar   My adlendar   My adlendar   Moli merge   State:   IL   State:   IL   Search    State:    State:   Let:   State:   Address2:   Catch gwnloyce profile   Share & Close   Apply   Refresh   Delete   Cancel                                                                                                    | Search interactions                                 | Avalax lax Service: Lest Successful                                                            |           |
| Mail merge   Repot   Search   Staticit   Ship From Name:   RCS, Inc.   Address 1:   S904 Crowe Farm Rd.   Address 2:   Gty:   Waterloo   Staticitons   Create a new   Mail merge   Search   Static loss   Zp:   F2238     Search     Search     Static loss     Create a new   Mail merge   Search     Static loss   Zp:   F2238     Search     Search <td< td=""><td>Run an existing</td><td>AvaTax Product Code Freight: Shipping Only - common carrier - FOB destination (FR020100) 💌 [ 🔊</td><td></td></td<>                                                                                                    | Run an existing                                     | AvaTax Product Code Freight: Shipping Only - common carrier - FOB destination (FR020100) 💌 [ 🔊 |           |
| Supprovi     Supprovi     Staticitat     Shoricuts     Address1:     Solo Crowe Farm Rd.     Address2:     Create a new     Shoricuts     Staticions     Zp:     5298     Mull merge     Search     Search     Search     Static III     Static III     Static III     Static III     Static III     Static IIII     Static IIII     Static IIIIIIIIIIIIIIIIIIIIIIIIIIIIIIIIIIII                                                                                                    | 春 Mail merge                                        |                                                                                                |           |
|                                                                                                    | Report .                                            | Ship From Nexus                                                                                |           |
| Static list Shortouts Address1: 5904 Crowe Farm Rd. Address2: My calendar My employee profile State: L Y for the new Address2: Search Zp: 62298 Zearce Environment DEMO(DEMO                                                                                                    | 🔎 Search                                            | ShipFrom Name: RCS, Inc.                                                                       |           |
| Shortcuts     Address2:     Address2:     Address2:     Address2:     City:     Waterloo     State:     I     State:     I     State:     State: <td>Static list</td> <td>Address1- 5004 Crowe Farm Rd</td> <td></td>                                                                                                    | Static list                                         | Address1- 5004 Crowe Farm Rd                                                                   |           |
| Address2:<br>My calendar<br>My employse profile<br>Show directions<br>Create a new<br>Mail merge<br>Search<br>Search<br>Search<br>Search<br><u>Save &amp; Close</u> Apply Refresh Delet Cancel<br><u>O Messages</u> User, CRMAdministrator Environment, DEMO, DEMO,                                                                                                    | Shortcuts                                           |                                                                                                |           |
| Image: Wy calendar       Oty:       Waterloo         My wpolyoge profile       State:       Image: Transmission         Show directions       Zp:       62298         P Mail merge       Search       Search         Search       Search       Environment: DEMO; DEMO;         Save & Close       Apply       Refresh       Delete       Cancel                                                                                                    | 🚨 Catch up with contacts                            | Address2:                                                                                      |           |
| My employee profile<br>State: L<br>Main merge<br>Main merge<br>Search<br>Search<br>Search<br>Search<br>Search<br>Main merge<br>Search<br>Search<br>Se | 🧰 My calendar                                       | City: Waterloo                                                                                 |           |
| Show directions<br>Create a new<br>Mail merge<br>Search<br>Search     | 💑 My employee profile                               | State: IL                                                                                      |           |
| Create a new<br>Mail merge<br>Search<br>Save & Close Apply Refresh Delete Cancel<br>User, CRM/Administrator Environment, DEMO, DEMO                                                                                                    | 🙀 Show directions                                   |                                                                                                |           |
| Mail merge<br>Search<br>Search<br>Save & Close Apply Refresh Delete Cancel<br>User, CRM.Administrator Environment. DEMO(DEMO                                                                                                    | Create a new                                        | Zip: 62298                                                                                     |           |
| Search                                                                                                    | 春 Mail merge                                        |                                                                                                |           |
| Save & Close Apply Refresh Delete Cancel O Messages User, CRM/Administrator Environment, DEMO(DEMO                                                                                                    | 🔎 Search                                            |                                                                                                |           |
| Save & Close Apply Refresh Delete Cancel O Messages User, CRM\Administrator Environment, DEMO,DEMO                                                                                                    |                                                     |                                                                                                |           |
| Save & Close Apply Refresh Delete Cancel<br>0 Messages User, CRM\Administrator Environment, DEMO(DEMO                                                                                                    |                                                     |                                                                                                |           |
| Save & Close Apply Refresh Delete Cancel<br>0 Messages User, CRM/Administrator Environment, DEMO(DEMO                                                                                                    |                                                     |                                                                                                |           |
| Save & Close Apply Refresh Delete Cancel O Messages User, CRM/Administrator Environment, DEMO(DEMO                                                                                                    |                                                     |                                                                                                |           |
| Save & Close Apply Refresh Delete Cancel O Messages User, CRM/Administrator Environment, DEMO(DEMO                                                                                                    |                                                     |                                                                                                |           |
| Save & Close         Apply         Refresh         Delete         Cancel           0 Messages         User, CRM/Administrator         Environment: DEMO/DEMO                                                                                                    |                                                     |                                                                                                |           |
| Save & Close         Apply         Refresh         Delete         Cancel           0 Messages         User, CRM/Administrator         Environment: DEMO(DEMO                                                                                                    |                                                     |                                                                                                |           |
| 0 Messages User: CRMVAdministrator Environment: DEMO(DEMO                                                                                                    |                                                     | Save & Close         Apply         Refresh         Delete         Cancel                       |           |
|                                                                                                    |                                                     | 0 Messages User: CRMVAdministrator Environment: D                                              | EMO(DEMO) |

After entering the Account code correctly the test connection is successful.

From the System setup screen, click on the Nexus tab. From here you select the states where you have Nexus. This system will only use the AvaTax service to calculate sales tax on the states you have selected.

| P AvaTax System: 1100158554 - Pivota | I CRM - Smart Client Framework                                                           | _ = ×                                                      |
|--------------------------------------|------------------------------------------------------------------------------------------|------------------------------------------------------------|
| Eile View Shortcuts Tools E          | ielp                                                                                     |                                                            |
| 🕤 🔍 💎 My Home 🛃 Sh                   | ortcuts 🕐 History                                                                        | Search Opportunities v                                     |
| Home Accounts Emplo                  | yees Back Office Configuration Sales Sales Administration Marketing                      |                                                            |
|                                      |                                                                                          |                                                            |
| AvaTax System actions                | AvaTax System: 1100158554                                                                |                                                            |
| E New Record                         |                                                                                          |                                                            |
| Interactions                         | AvaTax System Configuration                                                              |                                                            |
| 😑 New email                          | AvaTax Account: 1100158554 Disable Document Commit                                       |                                                            |
| A New meeting (No invites)           | Disable AvaTax                                                                           |                                                            |
| A New meeting (With invites)         | Use Address Validation                                                                   |                                                            |
| New note                             | AvaTax URL: https://development.avalara.net                                              |                                                            |
| New task                             |                                                                                          |                                                            |
| Search interactions                  | Availax Tax Service: Test Successful                                                     |                                                            |
| Run an existing 秦                    | AvaTax Product Code Freight: Shipping Only - common carrier - FOB destination (FR020100) |                                                            |
| 👆 Mail merge                         | Chip Frank Manuel                                                                        |                                                            |
| 🔜 Report                             |                                                                                          |                                                            |
| learch                               |                                                                                          |                                                            |
| Static list                          |                                                                                          |                                                            |
| Shortcuts 🔶                          |                                                                                          |                                                            |
| Catch up with contacts               |                                                                                          |                                                            |
| My calendar                          |                                                                                          |                                                            |
| My employee profile                  |                                                                                          |                                                            |
| Show directions                      |                                                                                          |                                                            |
| Create a new                         |                                                                                          |                                                            |
| Mail merge                           |                                                                                          |                                                            |
| Search                               |                                                                                          |                                                            |
|                                      |                                                                                          |                                                            |
|                                      |                                                                                          |                                                            |
|                                      |                                                                                          |                                                            |
|                                      |                                                                                          |                                                            |
|                                      |                                                                                          |                                                            |
|                                      |                                                                                          |                                                            |
|                                      |                                                                                          |                                                            |
|                                      | Save & Close Apply <u>R</u> efresh <u>D</u> elete <u>Cancel</u>                          |                                                            |
|                                      |                                                                                          | 0 Messages User: CRM\Administrator Environment: DEMO(DEMO) |

You also have options, to completely disable the AvaTax system so that the service is not used at all. You can disable the document commit process only, which allows the system to only calculate the sales tax but not post anything to the Avalara portal. And you can turn on or off the Address validation which validates both the Billing and Shipping addresses on the Order.

| P AvaTax System: 1100158554 - Pivotal | CRM - Smart Client Framework                                                                 | - = x      |
|---------------------------------------|----------------------------------------------------------------------------------------------|------------|
| Eile View Shortcuts Tools He          | alp                                                                                          |            |
| 🕥 🗸 🖓 My Home 📸 Sho                   | vrtcuts 🐑 History Search Opportunities 🗸                                                     | <i>,</i> , |
| Home Accounts Employ                  | ees Back Office Configuration Sales Sales Administration Marketing                           |            |
|                                       |                                                                                              |            |
| AvaTax System actions 🔺               | AvaTax System: 1100158554                                                                    | -2         |
| 📴 New Record                          |                                                                                              |            |
| Interactions 😞                        | Avalax System Configuration                                                                  |            |
| 🚔 New email                           | AvaTax Account: 1100158554 Disable Document Commit                                           |            |
| Mew meeting (No invites)              | AvaTax LicenseKey: D18713CF27A48668                                                          |            |
| New note                              | AvaTax URL: https://development.avalara.net                                                  |            |
| 🚰 New task                            | Test Comparing AusTay Tay Service Test Surgeonfid                                            |            |
| Search interactions                   | Test connection Availax fax service: Test succession                                         |            |
| Run an existing 秦                     | AvaTax Product Code Freight: Shipping Only - common carrier - FOB destination (FR020100) 🗾 🔽 |            |
| 🍄 Mail merge                          | Ship From Nexus                                                                              |            |
| Report                                |                                                                                              |            |
| 2 Search                              | ShipFrom Name: RCS, Inc.                                                                     |            |
| Static list                           | Address1: 5904 Crowe Farm Rd.                                                                |            |
| Shortcuts                             | Address2:                                                                                    |            |
| Catch up with contacts                |                                                                                              |            |
| A My employee profile                 |                                                                                              |            |
| Show directions                       | State: IL                                                                                    |            |
| Create a new                          | Zip: 62298                                                                                   |            |
| The Mail merge                        |                                                                                              |            |
| Search                                |                                                                                              |            |
| -                                     |                                                                                              |            |
|                                       |                                                                                              |            |
|                                       |                                                                                              |            |
|                                       |                                                                                              |            |
|                                       |                                                                                              |            |
|                                       |                                                                                              |            |
|                                       |                                                                                              |            |
|                                       | Save & Close     Apply     Refresh     Delete                                                |            |
|                                       | 0 Messages User: CRM/Administrator Environment:                                              | DEMO(DEMO) |

# Step 2. AvaTax Product Codes

Starting another new Pivotal search, select the "AvaTax Product Codes" table, click **<u>R</u>un Search**, and then select the "New Record" from the actions side menu.

| Untitled AvaTax Product Codes Se - Pivota | I CRM - Smart Client Framework                                 |               |                         | _ = = :               | x   |
|-------------------------------------------|----------------------------------------------------------------|---------------|-------------------------|-----------------------|-----|
| <u>Eile View Shortcuts Tools H</u> elp    |                                                                |               |                         |                       |     |
| 🕥 🔍 🕂 My Home 🛃 Shortcu                   | is 🚱 History Search                                            | Opportunities | V                       |                       | 0   |
| Home Accounts Employees                   | Back Office Configuration Sales Sales Administration Marketing |               |                         |                       |     |
|                                           |                                                                |               |                         |                       |     |
| Actions 🔺 🔎                               | Untitled AvaTax Product Codes Search                           |               |                         |                       | 2   |
| New company                               | ic search Advanced search                                      |               |                         |                       |     |
| A New contact                             |                                                                |               |                         |                       |     |
| Interactions                              | Basic search criteria                                          |               |                         |                       |     |
| New email                                 | Search: AvaTax Product Codes                                   |               |                         |                       |     |
| New meeting (No invites)                  |                                                                |               |                         |                       |     |
| New meeting (with invites)                | Optional search filters                                        |               |                         |                       | í I |
| New tack                                  | Include items: That match all of the following                 |               |                         |                       |     |
| Search interactions                       | Custom filtere:                                                |               |                         |                       |     |
| Run an existing 🔺                         | Field Operator                                                 | Value         |                         |                       |     |
| 春 Mail merge                              |                                                                | value         |                         |                       |     |
| 💽 Report                                  |                                                                |               |                         | ×                     |     |
| 🔎 Search                                  |                                                                |               |                         |                       |     |
| Static list                               |                                                                |               |                         |                       |     |
| Shortcuts 😞                               |                                                                |               |                         |                       |     |
| Latch up with contacts                    |                                                                |               |                         |                       |     |
| My calendar                               |                                                                |               |                         |                       |     |
| My employee profile                       |                                                                |               |                         |                       |     |
| Create a new                              |                                                                |               |                         |                       |     |
| Anil merge                                |                                                                |               |                         |                       |     |
| Search                                    |                                                                |               |                         |                       |     |
| •                                         |                                                                |               |                         |                       |     |
|                                           |                                                                |               |                         |                       |     |
|                                           |                                                                |               |                         |                       |     |
|                                           |                                                                |               |                         |                       |     |
|                                           |                                                                |               |                         |                       |     |
|                                           |                                                                |               |                         |                       | Г   |
| R                                         | un Search Save Search Properties Cancel                        |               |                         |                       |     |
|                                           |                                                                | 0 Messages    | User: CRM\Administrator | Environment: DEMO(DEM | 10) |

You will need to enter the product codes for the product and services you are selling. We recommend using the codes provided by Avalara and they can help provide you a list that best fits your business.

| AvaTax Product Code: Optional ha | - Pivotal CRM - Smart Client Framework                                                      |
|----------------------------------|---------------------------------------------------------------------------------------------|
| Eile View Shortcuts Tools        | Help                                                                                        |
| 🌀 🔹 🕥 My Home 📸 S                | hortcuts 🚱 History Search Opportunities 🗸                                                   |
| Home Accounts Emplo              | oyees Back Office Configuration Sales Sales Administration Marketing                        |
|                                  |                                                                                             |
|                                  |                                                                                             |
| Avaiax Product Code act          | Avalax Product Code: Optional hardware maintenance agreements (SM020200)                    |
| Interactions                     | - AvaTax Product Code                                                                       |
| May ampil                        |                                                                                             |
| A New mating (No invites)        | Code: SM020200                                                                              |
| New meeting (With invites)       | Description: Dptional hardware maintenance agreements                                       |
| New note                         |                                                                                             |
| New task                         |                                                                                             |
| Search interactions              |                                                                                             |
| Run an existing                  |                                                                                             |
| Ail merge                        |                                                                                             |
| Teport Report                    |                                                                                             |
| P Search                         |                                                                                             |
| Static list                      |                                                                                             |
| Shortcuts 🔺                      |                                                                                             |
| 🚨 Catch up with contacts         |                                                                                             |
| 🔟 My calendar                    |                                                                                             |
| A My employee profile            |                                                                                             |
| Show directions                  |                                                                                             |
| Create a new                     |                                                                                             |
| 🍄 Mail merge                     |                                                                                             |
| Search                           |                                                                                             |
|                                  |                                                                                             |
|                                  |                                                                                             |
|                                  |                                                                                             |
|                                  |                                                                                             |
|                                  |                                                                                             |
|                                  |                                                                                             |
|                                  |                                                                                             |
|                                  | Save & Close         Apply         Refresh         Delete         Cancel         < Previous |
|                                  | 0 Messages User. CRM\Administrator Environment: DEMO(DEMO)                                  |

One of the AvaTax Product Codes is used for Shipping Charges. If your business passes these charges on to the customer you must assign this AvaTax Product Code under the AvaTax System setup.

| AvaTax System: 1100158554 - Pivota | CRM - Smart Client Framework                                                                   | x     |
|------------------------------------|------------------------------------------------------------------------------------------------|-------|
| File View Shortcuts Tools H        | elp                                                                                            |       |
| Sh                                 | artauts 🐑 History Search Opportunities 👻                                                       | ] /   |
| Home Accounts Employ               | rees Back Office Configuration Sales Sales Administration Marketing                            |       |
|                                    |                                                                                                |       |
| AvaTax System actions 🔺            | AvaTax System: 1100158554                                                                      | -2    |
| 📑 New Record                       |                                                                                                |       |
| Interactions 🔺                     | Avalax System Configuration                                                                    |       |
| 🗎 New email                        | AvaTax Account: 1100158554 Disable Document Commit                                             |       |
| All New meeting (No invites)       | AvaTax LicenseKey: D18713CF27A48E6B Disable AvaTax                                             |       |
| All New meeting (With invites)     | ✓ Use Address Validation                                                                       |       |
| New note                           | AvaTax URL: https://development.avalara.net                                                    |       |
| 📔 New task                         | Test Connection AvaTax Tax Service: Test Successful                                            |       |
| Search interactions                |                                                                                                |       |
| Run an existing 🔺                  | AvaTax Product Code Freight: Shipping Only - common carrier - FOB destination (FR020100) 🗾 📓 🔎 |       |
| 🌴 Mail merge                       | Ship From Nexus                                                                                |       |
| Report                             |                                                                                                |       |
| Search Search                      | ShipFrom Name: RCS, Inc.                                                                       |       |
| Shortcute A                        | Address1: 5904 Crowe Farm Rd.                                                                  |       |
| G Catch up with contacts           | Address2:                                                                                      |       |
| My calendar                        | City: Waterloo                                                                                 |       |
| A My employee profile              |                                                                                                |       |
| Show directions                    | State: IL                                                                                      |       |
| Create a new                       | Zip: 62298                                                                                     |       |
| A Mail merge                       |                                                                                                |       |
| Search                             |                                                                                                |       |
| •                                  |                                                                                                |       |
|                                    |                                                                                                |       |
|                                    |                                                                                                |       |
|                                    |                                                                                                |       |
|                                    |                                                                                                |       |
|                                    |                                                                                                |       |
|                                    |                                                                                                |       |
|                                    |                                                                                                |       |
|                                    | Save & Close Appy Ketresn Delete Cancel                                                        |       |
|                                    | 0 Messages User: CRMVAdministrator Environment: DEMO(                                          | DEMO) |

#### **Step 3. Pivotal Product Update**

Under your Pivotal Product screen, you will have a new AvaTax tab. From this area you will need to select the AvaTax Product Code that best fits each of your products. All items must have an AvaTax Product Code in order to accurately calculate sales tax.

| Product: iGuava GPS (IGGPS-12) - Pi | ivotal CRM - Smart Client Framework                                                                              | - = X     |
|-------------------------------------|----------------------------------------------------------------------------------------------------|-----------|
| Eile View Shortcuts Tools H         | jelp                                                                                                    |           |
| <b>A A M M M M</b>                  |                                                                                                    |           |
| Sup My Home Sa Su                   | History Search opportunities *                                                                                   |           |
| Home Accounts Employ                | yees Back Office Configuration Sales Sales Administration Marketing                                              |           |
| All Products Competitor Products    | Collateral Call Plan Templates                                                                                   |           |
| Product actions A                   | Draducti (Guova CBS (ICCDS 12)                                                                                   | -         |
| New product                         | International (1992-12)                                                                                          |           |
| Interactions                        | Product information Details                                                                                      |           |
| 🔒 New email                         | Name: * /Guava GPS Description: Experience uniquely personal navigation from the elegantly slim (Guava GPS, It A |           |
| A New meeting (No invites)          | Code: * [IGGPS-12 reducted navigation] A code technology with rank analysis,                                     |           |
| 🎽 New meeting (With invites)        | Type: * GPS T Fasters Type:                                                                                      |           |
| New note                            | reduces: If an a clargess<br>Speak commands                                                                      |           |
| New task                            | Manager: Boo samuels Subscription-free traffic alerts                                                            |           |
| Search interactions                 | Active Comments:                                                                                                 |           |
| Run an existing 🔺                   | Competitor                                                                                                    |           |
| A Mail merge                        | Company:                                                                                                    |           |
| Carrel                              |                                                                                                    |           |
| Static list                         | Up/Cross Sell Competes With Collateral AvaTax                                                                    |           |
| Shortcuts                           |                                                                                                    |           |
| Catch up with contacts              | Avatax Product Code: Computer Hardware - Perpheral (#C080#00)                                                    |           |
| My calendar                         |                                                                                                    |           |
| 🚠 My employee profile               |                                                                                                    |           |
| Now directions                      |                                                                                                    |           |
| Create a new 秦                      |                                                                                                    |           |
| 春 Mail merge                        |                                                                                                    |           |
| 🔎 Search                            |                                                                                                    |           |
| Additional information              |                                                                                                    |           |
| Customers who own this product      |                                                                                                    |           |
| Sales                               |                                                                                                    |           |
| New order                           |                                                                                                    |           |
| wew order                           |                                                                                                    |           |
|                                     |                                                                                                    |           |
|                                     |                                                                                                    |           |
|                                     | Save & Close         Apply         Refresh         Delete         Cancel         < Prgvious                      |           |
| l row(s) selected                   | 0 Messages User: CRM,Administrator Environment: D                                                                | EMO(DEMO) |

# Step 4. Pivotal Company Update

The Pivotal Company screen also has a new "AvaTax" tab. From this area you indicate whether or not a company is tax exempt and enter their tax exempt number.

| Company: ABC Architect Company    | - Pivotal CRM - Smart Client Framework                                                | = X      |
|-----------------------------------|---------------------------------------------------------------------------------------|----------|
| Eile View Shortcuts Tools He      | ap                                                                                    |          |
| 🕤 🔍 💎 My Home 📑 Sho               | vrtauts 🐑 History Search Opportunities v                                              |          |
| Home Accounts Employ              | ees Back Office Configuration Sales Sales Administration Harketing                    |          |
| Search Companies Search Contacts  | Competitors Groups                                                                    |          |
| Company actions ¥                 | I Company: ABC Architect Company - Los Angeles                                        | -2       |
| Additional information            |                                                                                       |          |
| 🐖 Additional communications (2)   | Company-                                                                              |          |
| Map this company                  | Name: • ABC Architect Company Address: • 234 Airport Road Phone: • + 1 (310) 555-1000 |          |
| A Organization chart - corporate  | Tier: 1 I Inactive Suite 300 Fax: +1 (310) 555-1001                                   |          |
| Organization chart - key contacts | Type:                                                                                 |          |
| Competitor information            | Customer City: + Los Angeles                                                          |          |
| Partner information               |                                                                                       |          |
| Products owned (3)                | State: LA ZIP/PC: * 1902/5 Pacific Standard Time                                      |          |
| Maw email                         | Country: * United States Vebsite:                                                     |          |
| Mew meeting (No invites)          | Account code: C0815 Status: Green 🗾 Email: info@crmworld.com 🙆 www.abc.piv            |          |
| Mew meeting (With invites)        |                                                                                       |          |
| New note                          | Summary    Relationship    Contacts    Notes    Corporate    Attachments    AvaTax    |          |
| 🐔 New task                        | Tax Exempt                                                                            |          |
| Search interactions               | Tay Exemption Number                                                                  |          |
| Run an existing 🛛 👻               | Tex Exemption Healther                                                                |          |
| Shortcuts ¥                       |                                                                                       |          |
| Create a new ¥                    |                                                                                       |          |
| Sales 🔺                           |                                                                                       |          |
| Sales information                 |                                                                                       |          |
| New order                         |                                                                                       |          |
|                                   |                                                                                       |          |
|                                   |                                                                                       |          |
|                                   |                                                                                       |          |
|                                   |                                                                                       |          |
|                                   |                                                                                       |          |
|                                   |                                                                                       |          |
|                                   | Save & Close     Apply     Refresh     Print     Delete     Cancel     < Previous     |          |
| l row(s) selected                 | 0 Messages User, CRM-Administrator Environment, DEA                                   | IO(DEMO) |

# Processing

#### Step 1. Get Tax

From the Order screen you now have a **Get AvaTax** button. When clicked, the AvaTax service is called and the appropriate sales tax is returned and populated on the screen. A message will appear next to the button indicating whether or not the call to the AvaTax service was successful.

| Order: 5/8/2015 - ABC Architect - Pivotal CRM - Smart Client Framework                                                                                                    | _ = ×                              |
|----------------------------------------------------------------------------------------------------|------------------------------------|
| Ele View Shortagts Tools Help                                                                                                    |                                    |
| 🔗 🗸 🔊 Mu khong 🚔 Shortouts 🥵 kistory                                                                                                    | 0                                  |
|                                                                                                    |                                    |
| Home         Accounts         Employees         Back Office         Configuration         Sales         Sales Administration         Marketing                                                                                                    |                                    |
| Dashboard My Opportunities My Forecast Leads Quotes Orders Forecast Periods QlikView Sales                                                                                                    |                                    |
| Order actions                                                                                                    |                                    |
| S Cancel order                                                                                                    |                                    |
| New order                                                                                                    |                                    |
| Show invoice P.O. #: • test Currency: • USD V 🕅 🔎 Account manager: • Sam Ample V                                                                                                    |                                    |
| Track shipment                                                                                                    |                                    |
| Interactions                                                                                                    |                                    |
| Arban Status: ● Ordered      Partner contact:     Image: Partner contact:     Image: Partner contact:     Im       |                                    |
| A New meeting (No invites) Required:                                                                                                    |                                    |
| Mew meeting (With invites) Ship via:                                                                                                    |                                    |
| Quote: S/s/2015 - 39/3999.00 - ABC Opportune Quote:                                                                                                    |                                    |
| New task Opportunity: ABC Opportunity 50 Units- ABC Archit 🗾 🔯                                                                                                    |                                    |
| Search interactions                                                                                                    |                                    |
| Kun an eXisting Details Payment Biling Shipping AvaTax                                                                                                    |                                    |
| Priorit merge  Product  Product  Parkane Code I lat Price (ISD)  Otv Discourt %  Evtended Price (ISD)  Tax (ISD)  Tax (ISD)                                                                                                    |                                    |
| A Search Figure Construction of Construction of Construction o |                                    |
| Static list i Guava classic - 6408 ( I IGC-64 399.99 100 0.0 39.999.00 3.599.92                                                                                                    | •                                  |
| Shortcuts                                                                                                    |                                    |
| L Catch up with contacts                                                                                                    |                                    |
| My calendar                                                                                                    |                                    |
| Total discount: (USD)         0.00         Sub total: (USD)         39,999.00                                                                                                    |                                    |
| Show direction Total taxes: (USD) 3,599.92                                                                                                    | •                                  |
| Create a new Shipping: (USD) 0.00                                                                                                    |                                    |
| AvaTax     Success     Order total: (USD)     43,598,92                                                                                                    |                                    |
| A Search                                                                                                    |                                    |
|                                                                                                    |                                    |
|                                                                                                    |                                    |
|                                                                                                    |                                    |
|                                                                                                    |                                    |
| Save & Close     Apply     Refresh     Delete     Cancel     < Previous                                                                                                    |                                    |
| 0 Mestages User CRM.Admi                                                                                                    | inistrator Environment: DEMO(DEMO) |

Additional information about the results from the AvaTax service can be found under the AvaTax tab on the Order.

| P Order: 5/8/2015 - ABC Architect - Pi | votal CRM - Smart Client Framework –                                                                | = x      |
|----------------------------------------|----------------------------------------------------------------------------------------------------|----------|
| Eile View Shortcuts Tools H            | eb                                                                                                  |          |
| 🕥 🗸 🖓 My Home 🛃 Sh                     | ortauts History Search Opportunities v                                                              | <b>_</b> |
| Home Accounts Employ                   | yees Back Office Configuration Sales Sales Administration Marketing                                 |          |
| Dashboard My Opportunities My F        | orecast Leads Quotes Orders Forecast Periods QlikView Sales                                         |          |
| Order actions                          | Order: 5/8/2015 - ABC Architect Company                                                             |          |
| S Cancel order                         |                                                                                                    | _        |
| 🐻 New order                            | Corder information Concerning Account management                                                    |          |
| Show invoice                           | P.O. #: * test Currency: * USD 🔽 🔯 🔎 Account manager: * Sam Ample                                   |          |
| 💯 Track shipment                       | Date: • 5/ 8/2015 V Partner company:                                                                |          |
| Interactions 🔺                         |                                                                                                    |          |
| New email                              |                                                                                                    |          |
| New meeting (No invites)               | Required:                                                                                           |          |
| New note                               | Ship via:         Shipped on:         Quote:         5/8/2015 - 39,999.00 - ABC Opportun via (2015) |          |
| 🕅 New task                             | Tracking: Conortunity: ABC Opportunity So Linits- ABC Archit V                                      |          |
| Search interactions                    |                                                                                                    |          |
| Run an existing 秦                      | Details Payment Billing Shipping AvaTax                                                             |          |
| 春 Mail merge                           |                                                                                                    |          |
| 🔜 Report                               | AvaTax Doc: 1fff58f5-3666-4e6d-b1d1-a2b                                                             |          |
| search 🦉                               | Result: Success                                                                                     |          |
| Static list                            | Taxable Total: 39,999.00                                                                            |          |
| Shortcuts                              | Tax Amt: 3,599.92                                                                                   |          |
| My calendar                            | AvaTax Tax Committed                                                                                |          |
| & My employee profile                  |                                                                                                    |          |
| Show direction                         |                                                                                                    |          |
| Create a new 秦                         |                                                                                                    |          |
| 春 Mail merge                           |                                                                                                    |          |
| 🔎 Search                               |                                                                                                    |          |
|                                        |                                                                                                    |          |
|                                        |                                                                                                    |          |
|                                        |                                                                                                    |          |
|                                        |                                                                                                    |          |
|                                        | Save & Close Apply Refresh Delete Cancel < Previous Next > Back To List                             |          |
|                                        | 0 Messages User, CRM-Administrator Environment: DEM                                                 | O(DEMO)  |

# Step 2. Commit Tax

When Order Status is changed to "Invoiced" the AvaTax button changes to **Commit AvaTax**. This action will then post the transaction to Avalara web portal.

| Order: 5/8/2015 - ABC Architect - Pive | otal CRM - Smart Client Framework _ 1                                                                                                    | = x    |
|----------------------------------------|----------------------------------------------------------------------------------------------------|--------|
| Eile View Shortcuts Tools He           | dp                                                                                                    |        |
| A a Mulleur 📇 Chu                      |                                                                                                    |        |
| Wy Home Est sho                        | ricus Series Series S                                                                                                    |        |
| Home Accounts Employe                  | ees Back Office Configuration Sales Sales Administration Marketing                                                                                                    |        |
| Dashboard My Opportunities My Fo       | rrecast Leads Quotes Orders Forecast Periods QlikView Sales                                                                                                    |        |
| Order actions                          | Order: 5/8/2015 - ABC Architect Company                                                                                                    | -2     |
| S Cancel order                         |                                                                                                    | -      |
| 🐻 New order                            | Corder information Corder information                                                                                                    |        |
| 📑 Show invoice                         | P.O. #: • test Currency: • USD 🔽 🔯 💭 Account manager: • Sam Ample                                                                                                    |        |
| 💯 Track shipment                       | Date: • 5/ 8/2015                                                                                                    |        |
| Interactions 😞                         |                                                                                                    |        |
| New email                              | Partner contact:                                                                                                    |        |
| New meeting (No invites)               | Required:                                                                                                    |        |
| New meeting (With invites)             | Ship via: Shipped on: Shipped on: Shipped |        |
| New note                               | Tracking:                                                                                                    |        |
| Search interactions                    | Opportunity: ABC Opportunity 50 Units- ABC Archit 🛀 🛃                                                                                                    |        |
| Run an existing                        | Details Payment Billing Shinning AvaTay                                                                                                    |        |
| Amail merge                            | a come come a come a come a come a come a come a come a come a come a come a come a come a come a come a come a                                                                                                    |        |
| Report                                 | Product Package Code Unit Price (USD) Gty Discount % Extended Price (USD) Tax (USD)                                                                                                    |        |
| Search                                 | IGuava connector (IGC 🔲 IGC 0.00 100 0.0 0.00                                                                                                    |        |
| Static list                            | Kuava dassic - 64GB ( 🔲 IGC-64 399.99 100 0.0 39,999.00 3,599.92                                                                                                    |        |
| Shortcuts 😞                            |                                                                                                    |        |
| A Catch up with contacts               |                                                                                                    |        |
| 🔲 My calendar                          | Total discount: (JSD) 0.00 Sub total: (JSD) 39,999,00                                                                                                    |        |
| My employee profile                    |                                                                                                    |        |
| Show direction                         | V Discount approved by:                                                                                                    |        |
| Create a new                           | Shipping: (JSD) 0.00                                                                                                    |        |
| A Search                               | Commit AvaTax Success Order total: (USD) 43,598.92                                                                                                    |        |
| - Scoren                               |                                                                                                    |        |
|                                        |                                                                                                    |        |
|                                        |                                                                                                    |        |
|                                        |                                                                                                    |        |
|                                        |                                                                                                    |        |
|                                        | Save & Close Apply <u>Refresh Delete Cancel</u> < Previous <u>Next</u> > <u>Back To List</u>                                                                                                    |        |
|                                        | 0 Messages User: CRM\Administrator Environment: DEMO                                                                                                    | (DEMO) |

# Step 3. Void Tax

If the Order Status is changed to "Invoiced" the AvaTax button changes to **Void AvaTax**. Clicking this button will void the transaction on the Avalara web portal.

| Order: 5/8/2015 - ABC Architect - Pires Provided - Pires - Pires - | votal CRM - Smart Client Framework _ 1                                                            | = x    |
|----------------------------------------------------------------------------------------------------|---------------------------------------------------------------------------------------------------|--------|
| Eile View Shortcuts Tools H                                                                                                    | eb                                                                                                |        |
| A My Home 🙈 Sh                                                                                                    | antarte 🚯 History Saarch Onnorthinities 🖉                                                         | - 0    |
|                                                                                                    | Ji tulis Chinista Sector Copportantias                                                            |        |
| Home Accounts Employ                                                                                                    | rees Back Office Configuration Sales Sales Administration Marketing                               |        |
| Dashboard My Opportunities My F                                                                                                    | orecast Leads Quotes Orders Forecast Periods QlikView Sales                                       |        |
| Order actions                                                                                                    | Order: 5/8/2015 - ABC Architect Company                                                           |        |
| 🔞 Cancel order                                                                                                    | ,                                                                                                 |        |
| 🐻 New order                                                                                                    | Corder information PAccount management                                                            |        |
|                                                                                                    | P.O. #: • test Currency: • USD 🚽 🔯 💭 Account manager: • Sam Ample 🔽                               |        |
| 💯 Track shipment                                                                                                    | Date: • 5/ 8/2015 V Partner company:                                                              |        |
| Interactions 😞                                                                                                    |                                                                                                   |        |
| New email                                                                                                    |                                                                                                   |        |
| New meeting (No invites)                                                                                                    | Required:                                                                                         |        |
| New meeting (With invites)                                                                                                    | Ship via: Shipped on: 5/8/2015 - 39,999.00 - ABC Opportun V                                       |        |
| New hote                                                                                                    | Tracking:                                                                                         |        |
| Search interactions                                                                                                    |                                                                                                   |        |
| Run an existing                                                                                                    | Details Payment Rilling Shipping AvaTax                                                           |        |
| The Mail merge                                                                                                    |                                                                                                   |        |
| Report                                                                                                    | Product   Package   Code   Unit Price (USD)   Qty   Discount %   Extended Price (USD)   Tax (USD) |        |
| 🔎 Search                                                                                                    | iGuava connector (IGC I IGC 0.00 100 0.0 0.00 0.00                                                |        |
| Static list                                                                                                    | IGuava classic - 64GB (   IGC-64 399.99 100 0.0 39,999.00 3,599.92                                |        |
| Shortcuts 🔶                                                                                                    |                                                                                                   |        |
| Latch up with contacts                                                                                                    |                                                                                                   |        |
| My calendar                                                                                                    | Total discount: (USD) 0.00 Sub total: (USD) 39,999.00                                             |        |
| My employee profile                                                                                                    |                                                                                                   |        |
| Croate a pow                                                                                                    | V Discount approved by:                                                                           |        |
| A Mail merge                                                                                                    | Shipping: (USD) 0.00                                                                              |        |
| Search                                                                                                    | Void AvaTax Order total: (USD) 43,598.92                                                          |        |
|                                                                                                    |                                                                                                   |        |
|                                                                                                    |                                                                                                   |        |
|                                                                                                    |                                                                                                   |        |
|                                                                                                    |                                                                                                   |        |
|                                                                                                    |                                                                                                   |        |
|                                                                                                    | Save & Close Appry Retrest Delete Cancel < Previous Rext > Back To List                           |        |
|                                                                                                    | 0 Messages User: CRM\Administrator Environment DEMO                                               | (DEMO) |

# Step 4. Tax not required

If the Order is not in a Nexus defined state, then the **Get AvaTax** button will not be active.

| Ele Yew Shortagts Tools Help                                                                                                    |
|----------------------------------------------------------------------------------------------------|
| Search Opportunities v                                                                                                    |
| Home Accounts Employees Back Office Configuration Sales Sales Administration Marketing                                                                                                    |
| Dashboard My Opportunities My Forecast Leads Quotes Orders Forecast Periods QlikView Sales                                                                                                    |
| Order actions                                                                                                    |
| Socare reference of the second second |
| Corder Information     Account management                                                                                                    |
| Show invoice P.O. #: • 0593892535 Currency: • USD V (a) Account manager: • Cathy Green                                                                                                    |
| Track shipment                                                                                                    |
| Interactions                                                                                                    |
| New email     Status:      Ordered     Partner contact:     Partner contact:                                                                                                    |
| Mexim weeting (No invites) Required:                                                                                                    |
| 🕌 New meeting (With invites) Ship via: Shipped on:                                                                                                    |
| Vew note                                                                                                    |
| Dev Vask Opportunity: Lizette Q4 Feb Tab Opportunity- Woo 🗾 🔯                                                                                                    |
|                                                                                                    |
| Kuir air exisuing  Uetaiis Payment siiing Snipping Avarax                                                                                                    |
| Product     Product     P      |
| Guava pad - 64GB (IG TIGP-64 800.00 300 0.0 240,000.00 0.00                                                                                                    |
| Static list Guava connector (IGC IGC 0.00 300 0.0 0.00 0.00                                                                                                    |
| Shortcuts                                                                                                    |
| A Catch up with contacts                                                                                                    |
| My calendar                                                                                                    |
| A My employee profile 10tal alsount: (USU) 0.00 Sub total: (USU) 240,000.00                                                                                                    |
| Show direction Viscount approved by: Total taxes: (USD) 0.00                                                                                                    |
| Create a new Shipping: (USD) 0.00                                                                                                    |
| Mail merge Get AvaTax Sales tax not required. Order total: (USD) 240,000.00                                                                                                    |
| 2 Search                                                                                                    |
|                                                                                                    |
|                                                                                                    |
|                                                                                                    |
|                                                                                                    |
| Save & Close         Apply         Refresh         Delete         Cancel          Mext >         Back To List                                                                                                    |
| 0 Messages User: CRM\Administrator Environment: DEMO(DEMO)                                                                                                    |

# Step 5. Commit Tax not enabled

When the AvaTax System is set to not allow document commit the **Commit AvaTax** button will not be active.

| Order: 5/8/2015 - ABC Architect - Pir | votal CRM - Smart Client Framework _                                                              | x    |
|---------------------------------------|---------------------------------------------------------------------------------------------------|------|
| Eile View Shortcuts Tools H           | leb                                                                                               |      |
| 🌀 🗖 🛪 🖓 My Home 🛃 Shi                 | ortcuts 🚱 History Search Opportunities 💘                                                          | 0    |
| Home Accounts Employ                  | veges Back Office Configuration Sales Administration Marketing                                    |      |
| Dashbaard My Opportunitian My 5       | yees back nice comparation sates and and and and and and and and and and                          |      |
| Dashboard My Opportunities My P       | urecast Leaus Quotes Orders Furetast-relious Qinkview Jaies                                       |      |
| Order actions                         | Order: 5/8/2015 - ABC Architect Company                                                           | -2   |
| Sancel order                          | Order Televenting                                                                                 |      |
| 🖲 New order                           | - Order mitorimation                                                                              |      |
| Show invoice                          | P.O. #: • test Currency: • USD 💌 🔯 🔎 Account manager: • Sam Ample                                 |      |
| 97 Track shipment                     | Date: • 5/ 8/2015 🔽 Partner company: 🔽 🗔 🔎                                                        |      |
|                                       | Status: • Involved V Partner contact:                                                             |      |
| New email                             |                                                                                                   |      |
| New meeting (No Invites)              | Required:                                                                                         |      |
| New note                              | Ship via: Shipped on: Quote: [5/8/2015 - 39,999.00 - ABC Opportun ▼ ]                             |      |
| New task                              | Tracking: ABC Archit V ABC Archit V                                                               |      |
| Search interactions                   |                                                                                                   |      |
| Run an existing                       | Details Payment Billing Shipping AvaTax                                                           |      |
| The Mail merge                        |                                                                                                   |      |
| Report                                | Product   Package   Code   Unit Price (USD)   Qty   Discount %   Extended Price (USD)   Tax (USD) |      |
| 🔎 Search                              | iGuava connector (IGC I IGC 0.00 100 0.0 0.00 0.00                                                |      |
| Static list                           | IGuava dassic - 64G8 ( IGC-64 399.99 100 0.0 39,999.00 3,599.92                                   |      |
| Shortcuts 🛸                           |                                                                                                   |      |
| A Catch up with contacts              |                                                                                                   |      |
| 🔟 My calendar                         | Total discount: (JISD) 0.00 Sub total: (JISD) 30.000.00                                           |      |
| My employee profile                   |                                                                                                   |      |
| Show direction                        | ✓ Discount approved by:         ✓         Total taxes: (USD)         3,599,92                     |      |
| Create a new                          | Shipping: (USD) 0.00                                                                              |      |
| Mail merge     O Search               | Commit AvaTax Tax Commit service has been disabled. Order total: (USD) 43,598,92                  |      |
| Jearch                                |                                                                                                   |      |
|                                       |                                                                                                   |      |
|                                       |                                                                                                   |      |
|                                       |                                                                                                   |      |
|                                       |                                                                                                   |      |
|                                       | Save & Close Apply Refresh Delete Cancel < Previous Next > Back To List                           |      |
|                                       | 0 Messages User: CRMAdministrator Environment: DEMO(D                                             | EMO) |

# Step 6. AvaTax not enabled

When the AvaTax System is set to disabled, then no taxing service will be active.

| Order: 5/11/2015 - Santa Rosa In - Pi | vivotal CRM - Smart Client Framework _ 1                                                                                                    | = x      |
|---------------------------------------|----------------------------------------------------------------------------------------------------|----------|
| Eile View Shortcuts Tools H           | jeb                                                                                                    |          |
| 🕥 💿 🔻 💎 My Home 📑 Shi                 | ortcuts 💮 History Search Opportunities 🔻                                                                                                    | _ ,0     |
|                                       |                                                                                                    |          |
| Home Accounts Employ                  | yees back Unice Connguration Sales Sales Administration Marketing                                                                                                    | <u> </u> |
| Dashboard My Opportunities My F       | -orecast Leads Quotes Orders Forecast Periods Qilikview Sales                                                                                                    |          |
| Order actions                         | Order: 5/11/2015 - Santa Rosa Interior Design                                                                                                    | -        |
| 🔞 Cancel order                        |                                                                                                    |          |
| 🔞 New order                           | Order information Account management                                                                                                    |          |
| 5how invoice                          | P.O. #: • Cathy Green                                                                                                    |          |
| 💯 Track shipment                      | Date: + 5/11/2015  Partner company:                                                                                                    |          |
| Interactions 🔶                        | Status: Ordered V                                                                                                    |          |
| New email                             |                                                                                                    |          |
| New meeting (No invites)              | Required:                                                                                                    |          |
| New meeting (With invites)            | Ship via: Shipped on: Slipped on: Slipped |          |
| New note                              | Tracking:                                                                                                    |          |
| Search interactions                   | Opportunity:   Bok Q4 Peb IV Opportunity- Santa K0 [2]                                                                                                    |          |
| Run an existing                       | Dataile Daumant Dillion Chinging Austra                                                                                                    |          |
| Amail merge                           |                                                                                                    |          |
| Report                                | Product Package Code Unit Price (USD) Qty Discount % Extended Price (USD) Tax (USD)                                                                                                    |          |
| Search                                | IGuava TV (TTV) TTV 200.00 1,000 0.0 200,000.00 0.00                                                                                                    |          |
| Static list                           |                                                                                                    |          |
| Shortcuts 😞                           |                                                                                                    |          |
| 🦀 Catch up with contacts              |                                                                                                    |          |
| 🔟 My calendar                         |                                                                                                    |          |
| 💑 My employee profile                 |                                                                                                    |          |
| 🙀 Show direction                      | ✓         Discount approved by:         ✓         Total taxes: (USD)         0.00                                                                                                    |          |
| Create a new 🔶                        | Shipping: (USD) 0.00                                                                                                    |          |
| 🍄 Mail merge                          | Get AvaTax Tax service has been disabled. Order total: (USD) 200,000.00                                                                                                    |          |
| Search                                |                                                                                                    |          |
|                                       |                                                                                                    |          |
|                                       |                                                                                                    |          |
|                                       |                                                                                                    |          |
|                                       |                                                                                                    |          |
|                                       | Save & Close         Apply         Refresh         Delete         Cancel         < Previous         Next >         Back To List                                                                                                    |          |
| /                                     | 0 Messages User: CRM\Administrator Environment: DEMO                                                                                                    | (DEMO)   |

#### **Step 7. Use Address Validation**

When the AvaTax System is set to use Address Validation during the Order process the system will validate both the Billing and Shipping Address information. Both addresses will need to be valid before sales tax is calculated to ensure the correct taxes are being charged on the order.

| Order: 3/2/2015 - ABC Architect - Pivotal CRM - Smart Client Framework                     | _ = X                                                   |  |
|--------------------------------------------------------------------------------------------|---------------------------------------------------------|--|
| Eile <u>V</u> iew Shortc <u>u</u> ts Tools <u>H</u> elp                                    |                                                         |  |
| Shortcuts 🐑 History                                                                        | Search Opportunities v                                  |  |
| Home Accounts Employees Back Office Configuration Sales Sales Admin                        | nistration Marketing                                    |  |
| Dashboard My Opportunities My Forecast Leads Quotes Orders Forecast Periods QlikView Sales |                                                         |  |
| Order actions Order: 3/2/2015 - ABC Architect Con                                          | ipany 👻                                                 |  |
| S Cancel order                                                                             |                                                         |  |
| New order                                                                                  |                                                         |  |
| P.O. #: * 77383645 Currency: * USD 🔽 🚺                                                     | Account manager: * Jane Atkinson 🗾 🗾                    |  |
| Date: * 3/ 2/2015                                                                          | Partner company:                                        |  |
| New email Status: * Ordered                                                                | Partner contact:                                        |  |
| M New meeting (No invites)                                                                 |                                                         |  |
| New meeting (With invites)                                                                 |                                                         |  |
| New note                                                                                   | Quote: 3/2/2015 - 300,000.00 - New ABC Op 🗾 🗾           |  |
| New task                                                                                   | Opportunity: New ABC Opportunity- ABC Architect 🗾 🗾     |  |
| Search interactions                                                                        |                                                         |  |
| Run an existing   Details Payment Billing Shipping AvaTax                                  |                                                         |  |
| Mail merge                                                                                 | Billing address                                         |  |
| Company: ABC Architect Company - Los Angeles 🗾 🔯 🔎                                         | Attention: * John Black                                 |  |
| Static list Contact: * John Black                                                          | Address: * 504 Crowe Farm Rd                            |  |
| Shortcuts                                                                                  |                                                         |  |
| Catch up with contacts                                                                     |                                                         |  |
| My calendar                                                                                |                                                         |  |
| A My employee profile                                                                      | City: * Waeterloo                                       |  |
| Show direction                                                                             | State: IL Zip/PC: * 62298                               |  |
| Create a new                                                                               | Country: * United States                                |  |
| P Search                                                                                   | Phone: * +1 (310) 555-1000                              |  |
|                                                                                            |                                                         |  |
|                                                                                            |                                                         |  |
|                                                                                            |                                                         |  |
|                                                                                            |                                                         |  |
| Save & Close         Apply         Refresh         Delete         Cance                    | el < <u>Previous</u> <u>N</u> ext > <u>Back To List</u> |  |
| 0 Messages User CRM/Administrator Environment: DEMO(DEMO).                                 |                                                         |  |